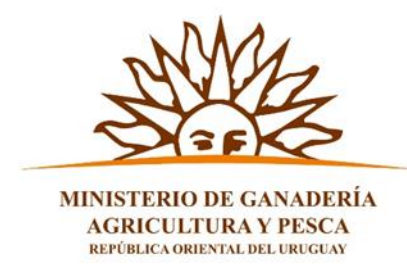

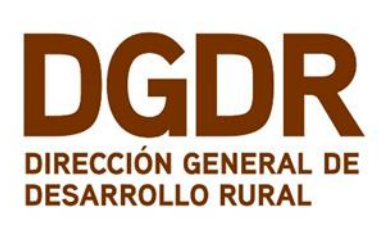

## IL ILAMADO MÁS GANADERÍA DE CARNE Y LANA

## INSTRUCTIVO PARA USAR EL MODULO DE ELEGIBILIDAD

#### ANTES DE EMPEZAR

Verifique su conexión a Internet. Si trabaja con **CONEXIÓN INALÁMBRICA**, trate que sea con una **señal fuerte**.

Tenga a mano el **NOMBRE DE USUARIO** y **CONTRASEÑA** que creó cuando se registró como <u>TÉCNICO PRIVADO HABILITADO</u>.

Si olvidó su nombre y/o contraseña, consulte la ÚLTIMA PÁGINA.

#### INGRESO AL MODULO DE ELEGIBILIDAD

La **ELEGIBILIDAD** es una condición que permite a los PRODUCTORES poder ser beneficiarios de los apoyos económicos otorgados por la DGDR. El **REPORTE DE ELEGIBILIDAD** permite al TÉCNICO HABILITADO saber si un determinado productor **PUEDE RECIBIR O NO** el apoyo económico al que aspira.

Accederá al MÓDULO DE ELEGIBILIDAD a través del link:

http://www.mgap.gub.uy/dgdr\_nucleo\_produccion/login.aspx

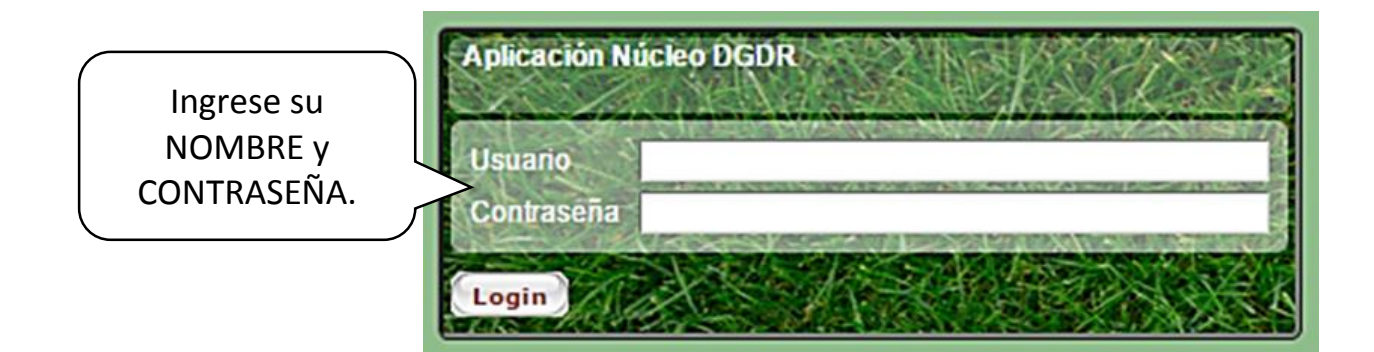

### MENU DE ELEGIBILIDAD

Accederá a la pantalla del MENU DE ELEGIBILIDAD. Para activarlo, marque la FIGURA AZUL.

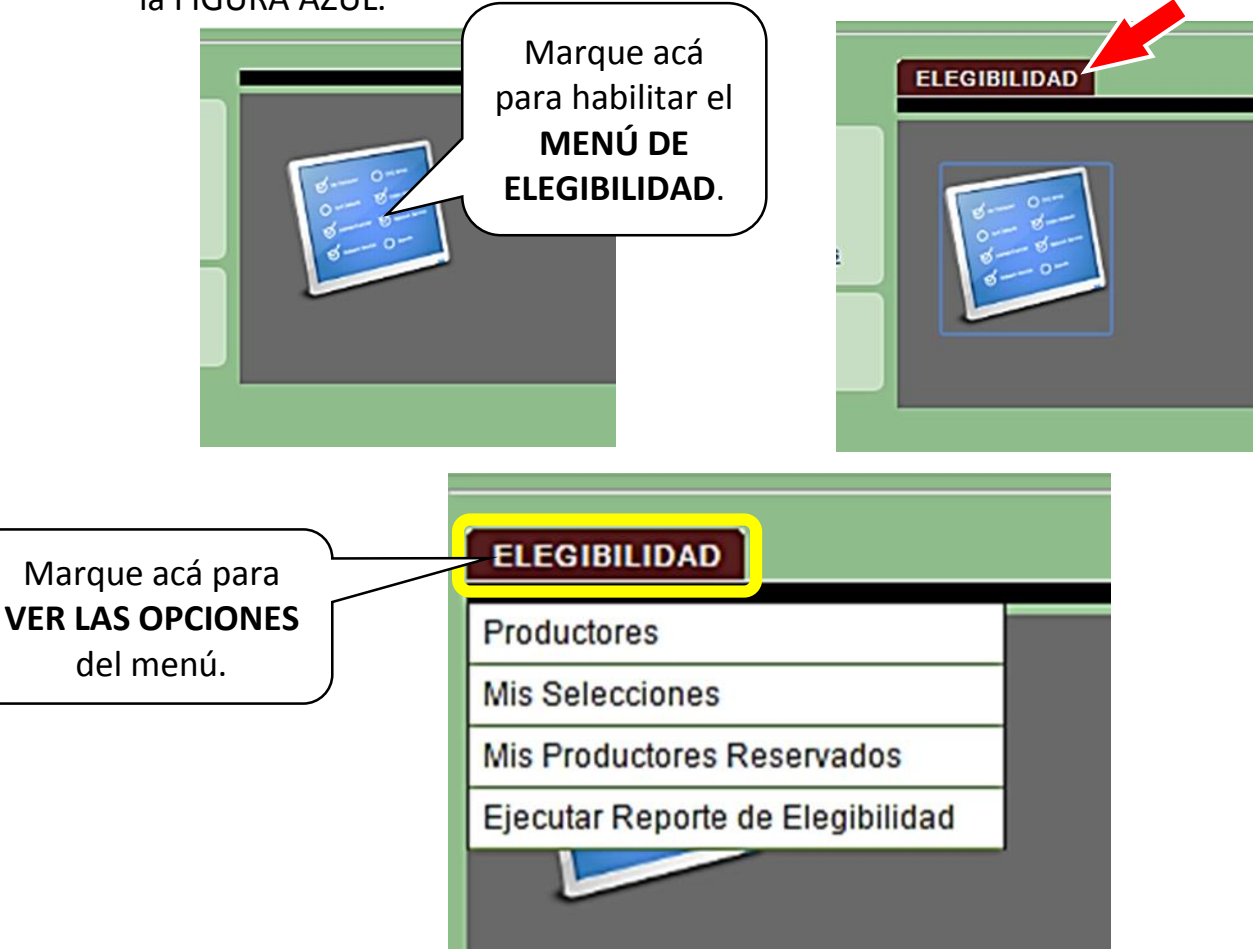

#### **VERIFICACIÓN DE PRODUCTORES**

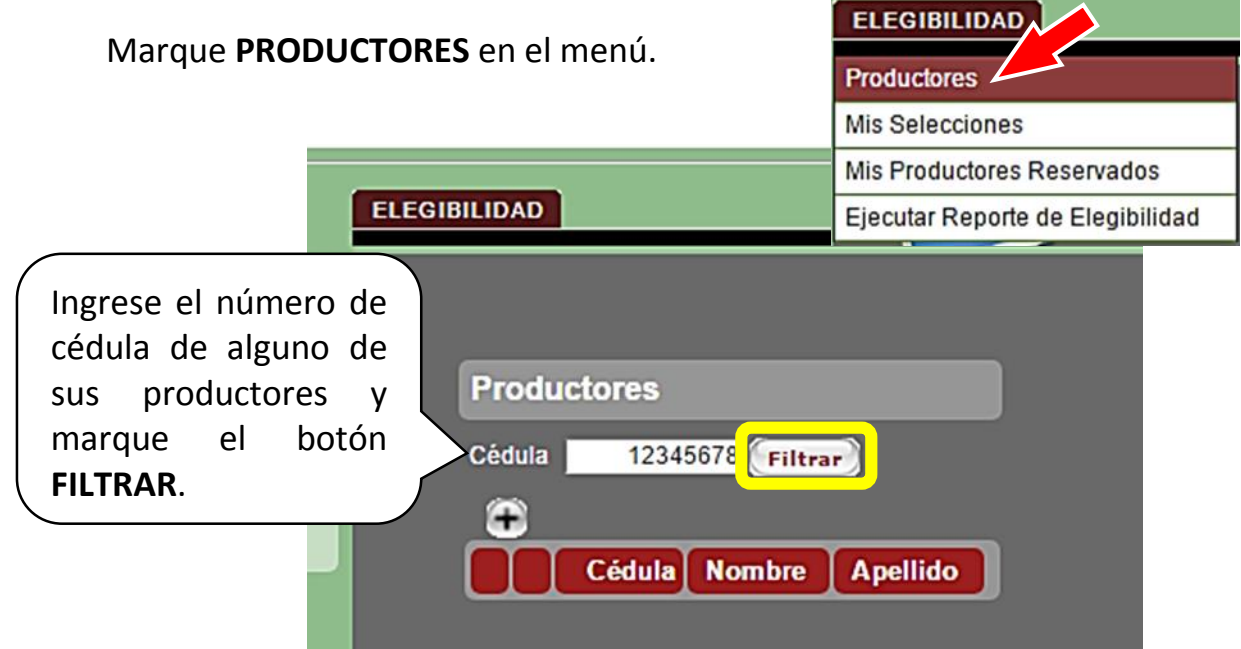

# **SI EL PRODUCTOR EXISTE** en la base de datos, el sistema mostrará su **cédula, nombre y apellido**.

| Productores |                         |                    |                   |                       |  |  |
|-------------|-------------------------|--------------------|-------------------|-----------------------|--|--|
| Cédul       | Cédula 12345678 Filtrar |                    |                   |                       |  |  |
| Æ           |                         |                    |                   |                       |  |  |
|             |                         | Cédula             | Nombre            | Apellido              |  |  |
|             | ×                       | Cédula<br>12345678 | Nombre<br>NOMBRES | Apellido<br>APELLIDOS |  |  |

Marque el botón para **VER LOS DATOS COMPLETOS** del productor.

Verifique que los **NOMBRES Y APELLIDOS ESTEN CORRECTOS**. Corrija si nota algún error ortográfico.

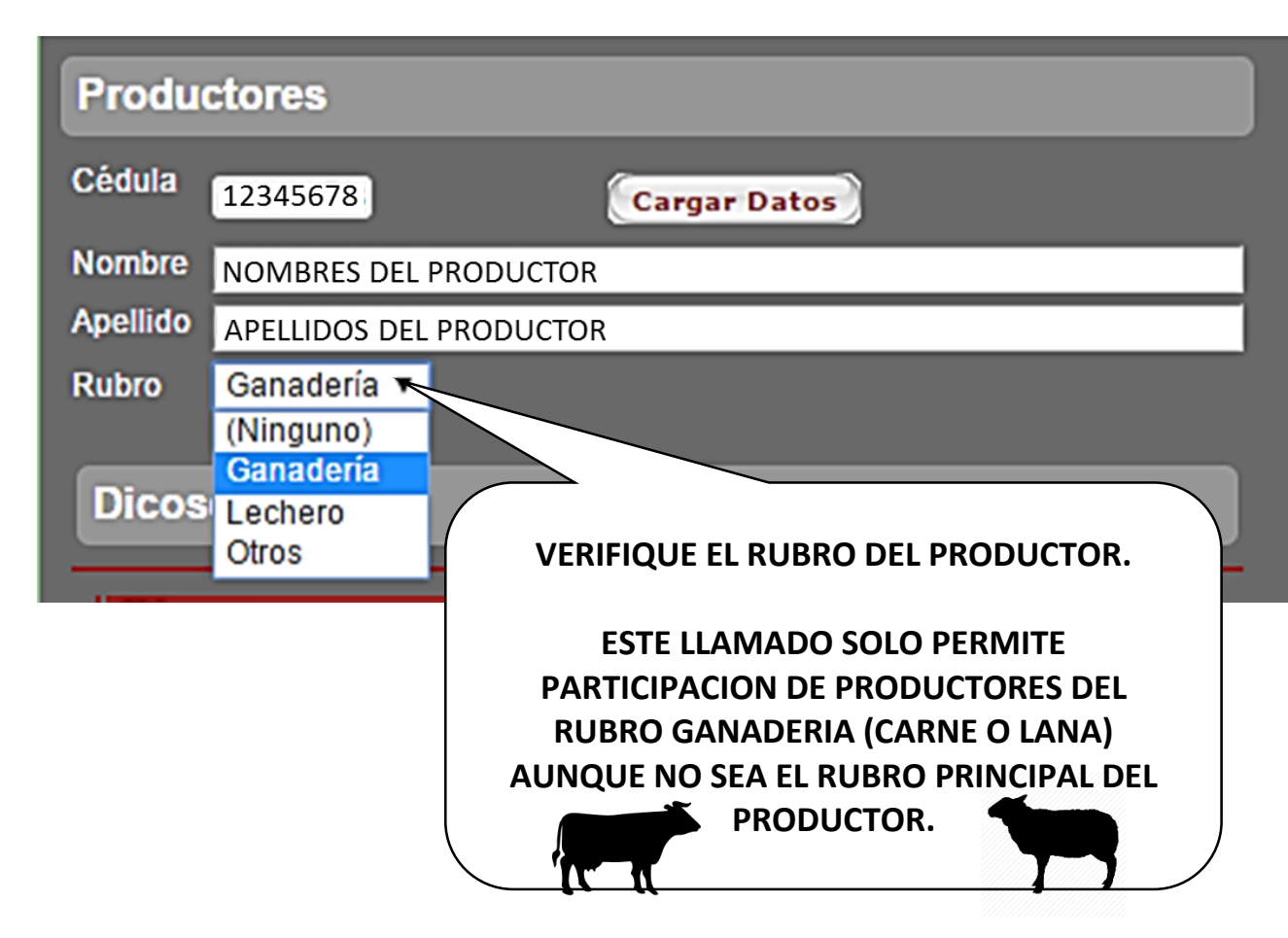

# SI EL PRODUCTOR NO EXISTE en la base de datos, el sistema no mostrará ningún dato.

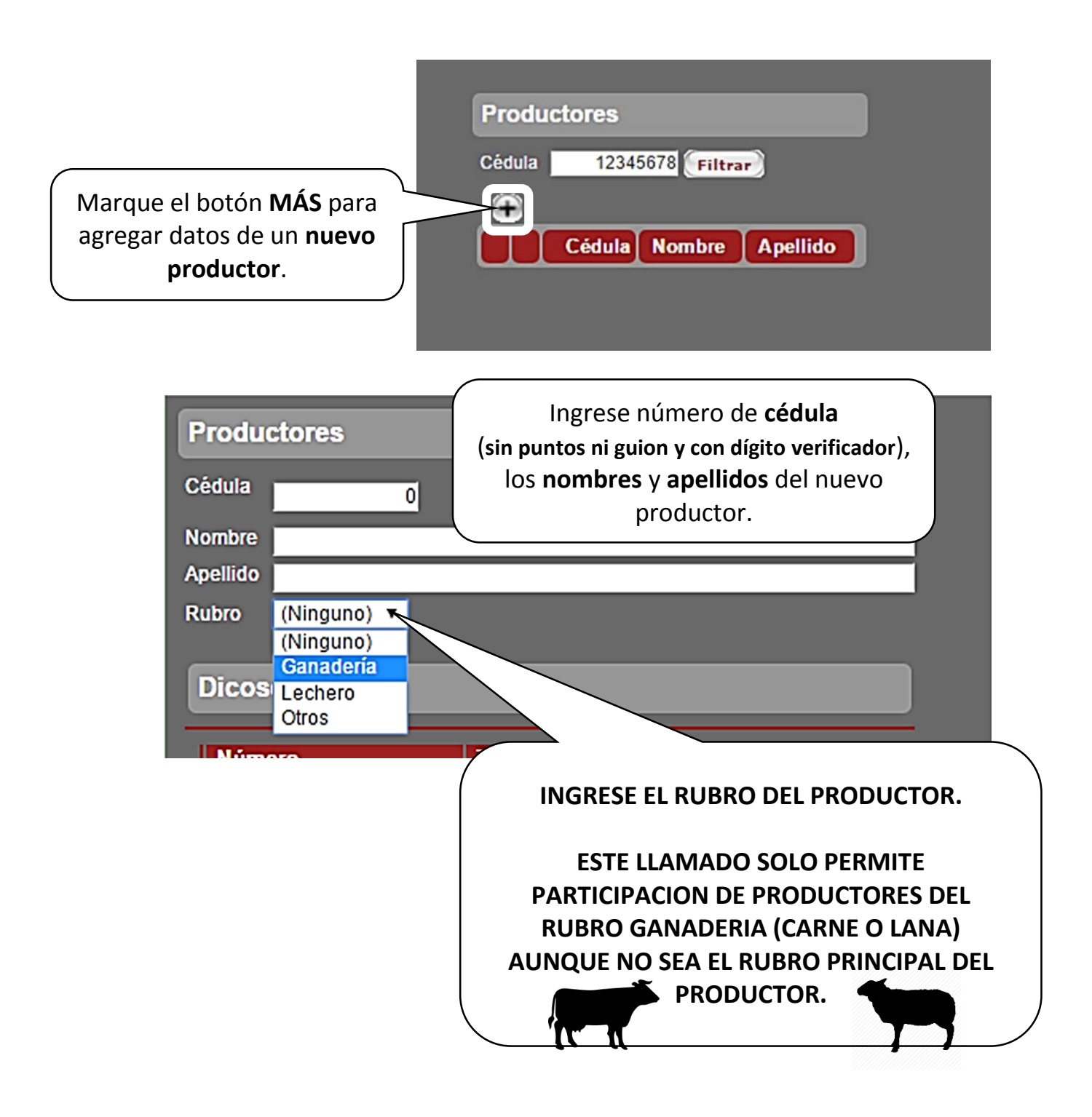

#### **NÚMEROS DICOSE DE PRODUCTORES**

PARA ESTE LLAMADO **DEBE INGRESAR TODOS** LOS NÚMEROS DICOSE ASIGNADOS AL PRODUCTOR, YA SEA COMO PERSONA FÍSICA O COMO PERSONA JURÍDICA.

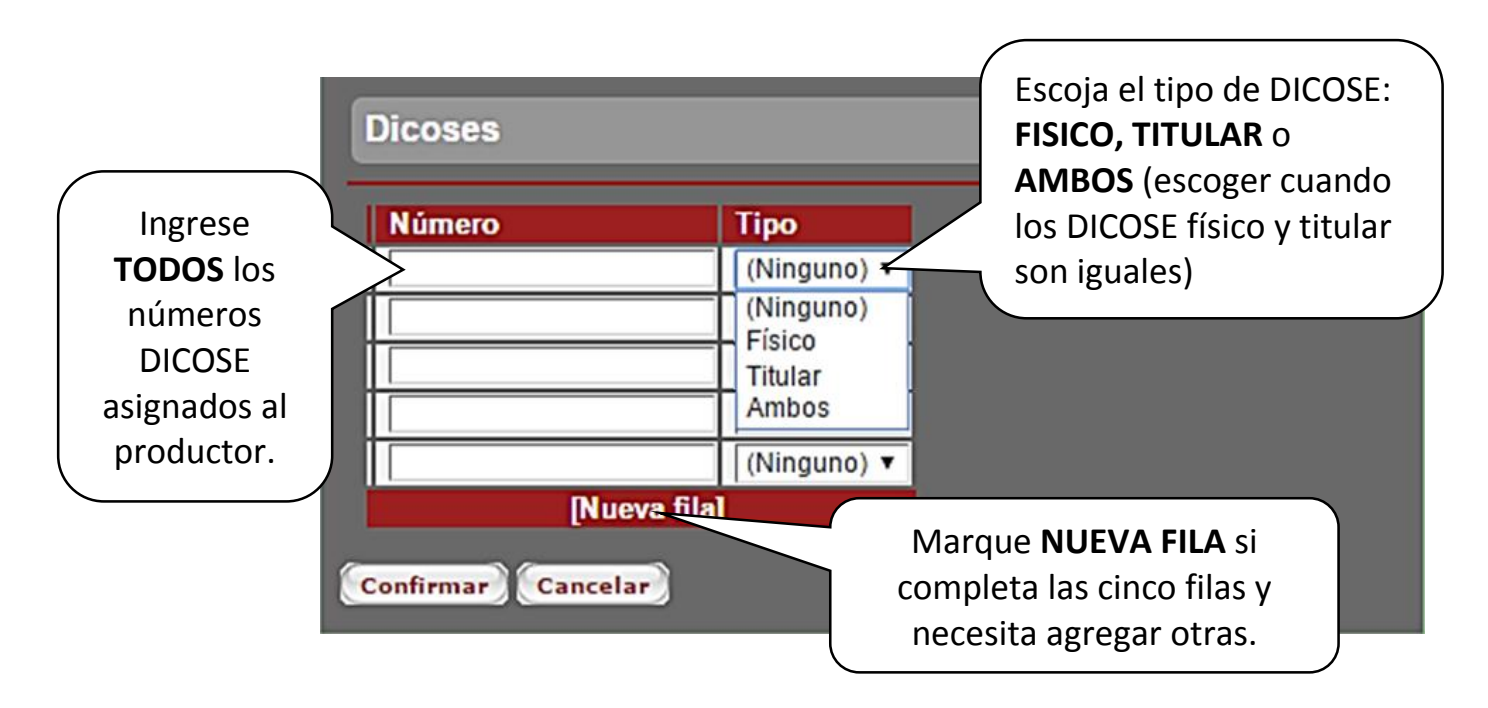

Si necesita **CORREGIR** un número DICOSE, marque la **X** que está del lado izquierdo del número DICOSE respectivo e ingrese el número correcto en una nueva fila, junto con el tipo (físico, titular, o ambos).

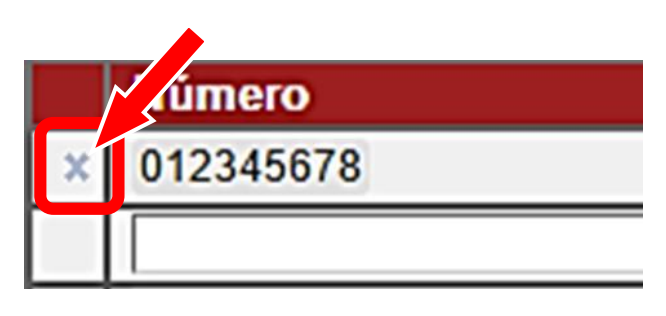

#### Verifique TODA la información

**ingresada.** Si está conforme, marque el botón **CONFIRMAR**.

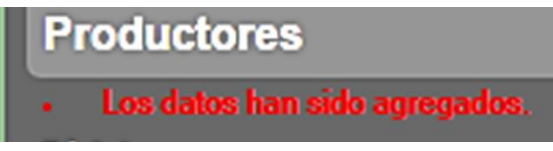

Verá el mensaje LOS DATOS HAN SIDO AGREGADOS en la parte superior.

## REPITA ESTOS PASOS PARA TODOS LOS PRODUCTORES QUE DEBA INGRESAR.

#### **MIS SELECCIONES**

Una vez ingresada la información de los productores, ELEGIBILIDAD debe crear una SELECCIÓN (grupo de productores). Productores Marque MIS SELECCIONES en el menú. Mis Selecciones Mis Productores Reservados Ejecutar Reporte de Elegibilidad Mis selecciones Usuario Id UsuarioID Marque el botón MÁS para Descripción crear una SELECCION. +)Descripción Plan Reservar Coloque un TÍTULO para **IDENTIFICAR SU** Selección de productores pa SELECCIÓN. Usuario Id UsuarioID Descripción Plan (Ninguno) (Ninguno) Otro llamado Product( Otro llamado Marque para seleccionar el Más Ganadería de Carne y Lana Otro llamado llamado MAS GANADERÍA lo Rubro Otro llamado (Ningu **DE CARNE Y LANA** Otro Ilamado

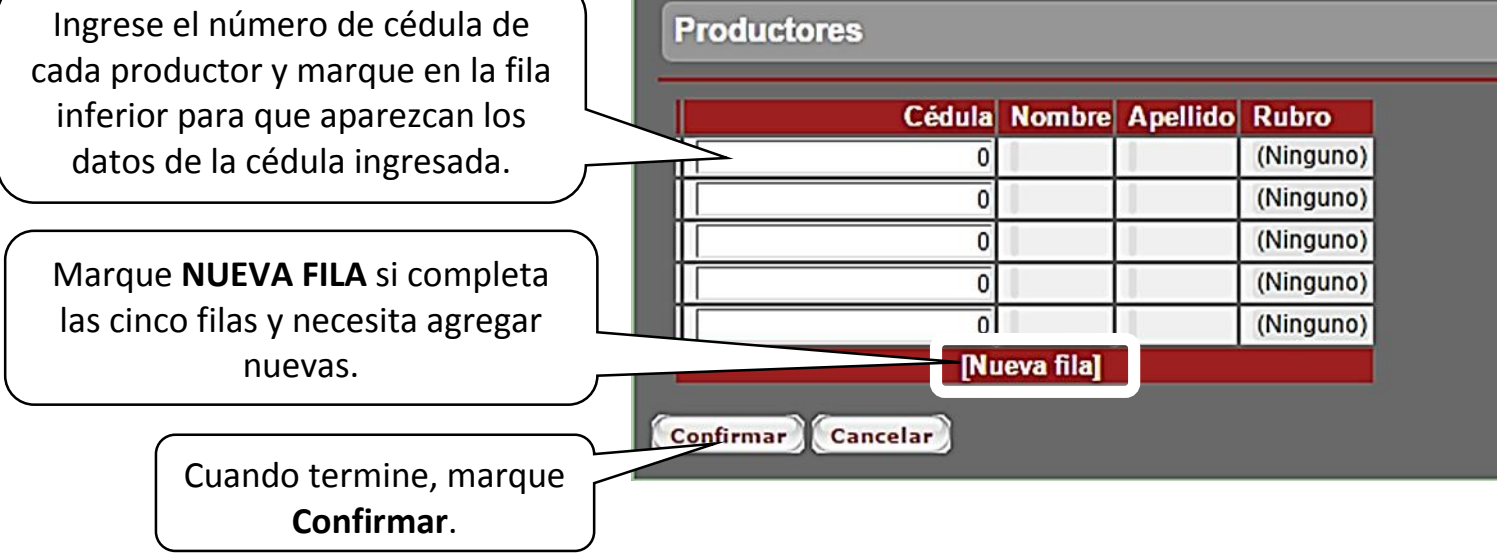

### **EJECUTAR EL REPORTE DE ELEGIBILIDAD**

| Una vez creada la SELECCIÓN, pu<br>REPORTE DE ELEGIBILIDAD. Mar<br><b>EJECUTAR REPORTE DE ELEGIBILIDAE</b>                                                                                                    | uede ejecutar el<br>rque la opción<br><b>)</b> en el menú.                                                                                                    | ELEGIBILI<br>Productores<br>Mis Seleccio<br>Mis Product<br>Ejecular Re | DAD<br>ones<br>ores Reservados                   |
|----------------------------------------------------------------------------------------------------|----------------------------------------------------------------------------------------------------|------------------------------------------------------------------------|--------------------------------------------------|
| Reporte de Elegibilidad                                                                                                    |                                                                                                    |                                                                        |                                                  |
| Este reporte de elegibilidad aporta información par<br>cada productor                                                                                                    | ra determinar la condición (                                                                                                    | de elegible o n                                                        | o de                                             |
| Se tomarán en cuenta los antecedentes respecto a<br>debidamente justificados ante el MGAP. De igual fo<br>llamado será tomada en cuenta para futuras interv                                                                                                    | i incumplimientos anteriore<br>orma, la actuación en el pre<br>enciones.                                                                                                    | s no<br>esente                                                         |                                                  |
| La condición de productor familiar la otorga el regis<br>efectos de las propuestas solo se considerarán pro<br>figuran en dicho registro a la fecha en que se eject                                                                                                    | stro correspondiente de DC<br>oductores familiares aquello<br>uta el presente reporte de e                                                                                       | GDR, a los<br>os que                                                   |                                                  |
| Selección a consultar<br>(Ninguno)<br>(Ninguno)<br>Seleccion creada para el Li                                                                                                    | amade                                                                                                    | Marque<br>la <b>seleco</b><br>para e                                   | para buscar<br>c <b>ión creada</b><br>I llamado. |
| Elija la selección creada y<br>después marque el botón<br><b>EJECUTAR</b> .                                                                                                    |                                                                                                    |                                                                        |                                                  |
| 1 / 2                                                                                                    |                                                                                                    |                                                                        | ° ± =                                            |
| Informe de Elegibili<br>ado: Más Ganadería de Carne y Lana                                                                                                    | dad Fecha                                                                                                    | Marque acá<br><b>GUARDARI</b><br>u computa                             | a para<br><b>O</b> en<br>Idora.                  |
| Elegibilidad para el usuario: UsuarioID                                                                                                    | Cantidad de productores:                                                                                                    |                                                                        | Marque acá para                                  |
|                                                                                                    | d                                                                                                    |                                                                        |                                                  |
| Esta consulta de elegibilidad aporta información para determinar la condición de elegible o no de pro-<br>llamado de referencia.<br>El presente llamado está dirigido a productores ganaderos, siendo necesario para su postulación el c<br>ingreso de todos los números actuales asociados al productor (Ingresar la totalidad de Números de D<br>persona jurídica, tanto a nivel de explotaciones individuales como colectivas, según corresponda)               | auctores del rubro ganadero u ovino para e<br>contar con DICOSE, requiriéndose para elle<br>DICOSE actuales a nivel de persona fisica ;                                          | el<br>y/ode                                                            |                                                  |
| Recuerde que para el presente llamado se tomarán en cuenta los antecedentes del productor, resper<br>justificados ante el MGAP. Del mismo modo, la eventual participación del productor en el presente lla<br>postulaciones.Si el productor ha firmado contrato/s en llamados anteriores financiados por el actual p<br>del 24 de enero de 2012, entre el BID y el Gobierno de Uruguay), los montos de subsidio asignados :<br>subsidio establecido en U\$S 8.000. | cto de incumplimientos anteriores no debid<br>imado será tomada en cuenta para futuras<br>réstamo BID (Contrato de Préstamo 2595)<br>anteriormente se le restarán del tope máxir | lamente<br>IOC-UR<br>no de                                             | *                                                |

÷

Recuerde también que la condición de Productor Familiar la otorga el Registro de Productores Familiares de la DGDR. Por tanto a los efectos del presente llamado solo se considerarán como tales a aquellos que figuren con dicha condición vigente en el Registro a la fecha en que se ejecuta el presente reporte de elegibilidad.

Llamado:

## INFORMACIÓN DE ELEGIBILIDAD

| PRODUCTOR                                                                                                    | C                                                                 | CEDULA      |                                |                                         | ubro<br>anadería                                         |    |
|----------------------------------------------------------------------------------------------------|-------------------------------------------------------------------|-------------|--------------------------------|-----------------------------------------|----------------------------------------------------------|----|
| DICOSES Físicos                                                                                                    |                                                                   |             |                                |                                         |                                                          |    |
| DICOSES Titulares                                                                                                    |                                                                   |             |                                |                                         |                                                          |    |
|                                                                                                    | RESULTADO CHEC                                                    | QUEO D      | E ELEGIBILIDAD                 |                                         |                                                          |    |
|                                                                                                    |                                                                   |             |                                | Saldo Inici<br>Saldo Inic<br>Saldo Inic | al BID US\$ 8000<br>ial BM US\$ 8000<br>ial FA US\$ 8000 |    |
| DATOS ASOCIADOS A DICOSE                                                                                                    |                                                                   |             |                                |                                         |                                                          |    |
| SUP. CONEAT 100 S/DJ2015/14/13/12                                                                                                   | 0,0000                                                            |             |                                |                                         |                                                          |    |
| Elegibilidad de Productor sujeta a verificació                                                                                      | ón con documentación                                              |             |                                |                                         |                                                          |    |
| RUBRO GANADERÍA S/DJ2015/14/13/12                                                                                                   | Unidades Ganade                                                   | ras PD Y PF | Vacunos y Ovinos               |                                         | 0,0000                                                   |    |
| RUBRO LECHERIA S/DJ2015/14/13                                                                                                    | Vacas Masa PD y PF                                                | 0           |                                |                                         |                                                          |    |
| RUBRO SUINOS S/DJ2011                                                                                                    | Total animales PD y PF                                            | 0           | Total madres PD y PF 0         | Tot                                     | al lechones PD y PF                                      |    |
| DATOS ASOCIADOS A LA CEDULA                                                                                                    |                                                                   |             |                                |                                         |                                                          |    |
| PARTICIPACION                                                                                                    |                                                                   |             |                                |                                         |                                                          |    |
| PRODUCTOR FAMILIAR                                                                                                    | No figura en la base                                              |             |                                |                                         |                                                          |    |
| PROGRAMA GANADERO                                                                                                    | No fue beneficiario                                               |             |                                |                                         |                                                          |    |
| PLANES DE APOYO A LA CRÍA VACUNA                                                                                                    | No fue beneficiario                                               |             |                                |                                         |                                                          |    |
| PROG.PRODUCCIÓN RESPONSABLE                                                                                                    | No fue beneficiario                                               |             |                                |                                         |                                                          |    |
| PPR - PLANES A.P.A.                                                                                                    | No fue beneficiario                                               |             |                                |                                         |                                                          |    |
|                                                                                                    | No fue beneficiario                                               |             |                                |                                         | Monto sub. BID                                           | 0. |
| DGDR - PLANES OVINOS 2012                                                                                                    | No fue beneficiario                                               |             |                                |                                         | Monto sub. BID                                           | 0, |
| DGDR - PLANES OVINOS 2012<br>FORESTAL 2013                                                                                          |                                                                   |             | Monto sub. BM                  | 0,00                                    | Monto sub. BID                                           | 0, |
| DGDR - PLANES OVINOS 2012<br>FORESTAL 2013<br>LECHEROS 2013                                                                         | No fue beneficiario                                               |             |                                | 0.00                                    | Monto sub. BID                                           | 0, |
| DGDR - PLANES OVINOS 2012<br>FORESTAL 2013<br>LECHEROS 2013<br>PFIS 2014                                                            | No fue beneficiario<br>No fue beneficiario                        |             | Monto sub. BM                  |                                         |                                                          |    |
| DGDR - PLANES OVINOS 2012<br>FORESTAL 2013<br>LECHEROS 2013<br>PFIS 2014<br>GANADERO FAMILIAR Y CC                                  | No fue beneficiario<br>No fue beneficiario<br>No fue beneficiario |             | Monto sub. BM<br>Monto sub. BM | 0,00                                    | Monto sub. FA                                            |    |
| DGDR - PLANES OVINOS 2012<br>FORESTAL 2013<br>LECHEROS 2013<br>PFIS 2014<br>GANADERO FAMILIAR Y CC<br>MAS VALOR No fue beneficiario | No fue beneficiario<br>No fue beneficiario<br>No fue beneficiario |             | Monto sub. BM<br>Monto sub. BM | 0,00                                    | Monto sub. FA                                            |    |
| DGDR - PLANES OVINOS 2012<br>FORESTAL 2013<br>LECHEROS 2013<br>PFIS 2014<br>GANADERO FAMILIAR Y CC<br>MAS VALOR No fue beneficiario | No fue beneficiario<br>No fue beneficiario<br>No fue beneficiario |             | Monto sub. BM<br>Monto sub. BM | 0,00                                    | Monto sub. FA<br>Monto sub. BID                          | 0, |

| Saldo disponible en U\$S de utilización de fondos BID | 8000,00 |
|-------------------------------------------------------|---------|
| Saldo disponible en U\$S de utilización de fondos BM  | 8000,00 |
| Saldo disponible en U\$S de utilización de FA         | 8000,00 |

#### **PRODUCTORES CON ALERTAS O INCUMPLIMIENTOS**

Al final del reporte de elegibilidad aparecen los **ANTECEDENTES DEL PRODUCTOR** respecto a apoyos recibidos del MGAP.

| PROGRAMA GANADERO (PG)                  |
|-----------------------------------------|
| PROGRAMA PRODUCCION RESPONSABLE (PPR)   |
| FONDO AGROPECUARIO DE EMERGENCIAS (FAE) |
| MICROCRÉDITO                            |
| AGUA PARA PRODUCCION ANIMAL (APA)       |
| ESTA EN LA CUENCA                       |
| STALUCIA                                |
| PROG. DESARROLLO DEL RIEGO (PRENADER)   |
| PROGRAMA URUGUAY RURAL (PUR)            |
| FORESTAL 2013                           |
| LECHERO 2013                            |
| PFIS 2014                               |

#### **ALERTAS:**

Si algún productor tiene **ALERTAS** respecto de algún programa o llamado, debe escribir al correo <u>consultasdgdr@mgap.gub.uy</u>, y consultar si puede o no participar del presente llamado.

#### **INCUMPLIDORES:**

Si algún productor aparece como **INCUMPLIDOR** de algún programa o llamado, **DEBE ELIMINARLO** de su selección ya que por esa razón **NO SERÁ TOMADO EN CUENTA** para el llamado.

Para editar el contenido de su selección, vaya a **MIS SELECCIONES**, busque la selección creada para el llamado y marque el botón para editar su contenido.

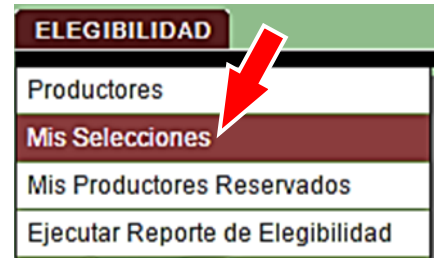

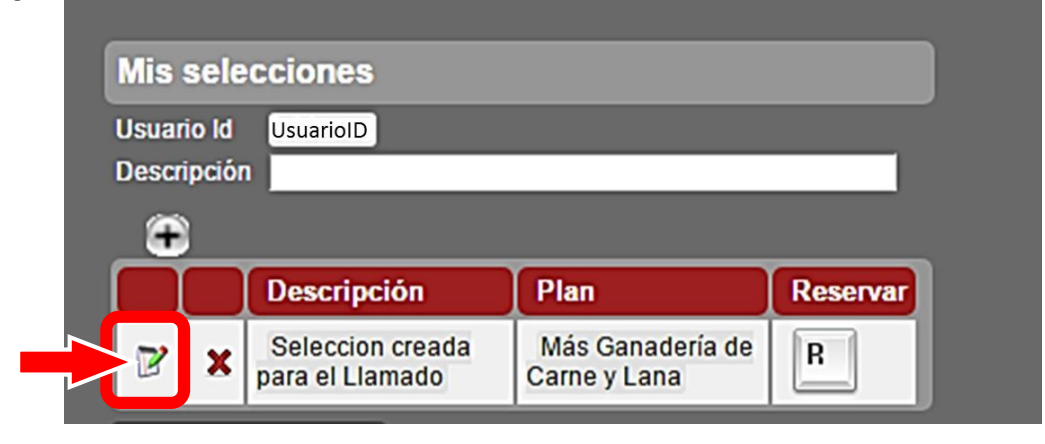

| Marque la <b>X a la</b><br><b>izquierda</b> del<br>productor o | Рго | ductores |         |         |
|----------------------------------------------------------------|-----|----------|---------|---------|
| productores que<br>deba eliminar de su                         |     | Cédula   | Nombre  | Apellid |
| selección y marque                                             | ×   | 12345678 | NOMBRES | APELLIC |
| CONFIRMAR.                                                     |     | 0        |         |         |

UNA VEZ ELIMINADOS DE SU SELECCIÓN LOS PRODUCTORES CON INCUMPLIMIENTOS, DEBERÁ VOLVER A EJECUTAR EL REPORTE DE ELEGIBILIDAD.

#### **RESERVA DE PRODUCTORES**

Una vez que haya determinado que TODOS SUS PRODUCTORES SON ELEGIBLES, debe RESERVARLOS. Reservar productores significa asociarlos al proyecto que Usted va a presentar en el llamado. LA RESERVA DE **PRODUCTORES ES OBLIGATORIA.** Un productor NO RESERVADO no puede ser ingresado posteriormente al formulario de proyectos.

|         |         |                                     |                                  | ELEGIBILIDAD |  |
|---------|---------|-------------------------------------|----------------------------------|--------------|--|
| Para re | serva   | ar a sus producto                   | Productores                      |              |  |
| SELECCI | ONES    | <b>5</b> , busque su selec          | Mis Selecciones                  |              |  |
| botón 📔 | R       | · ·                                 | Mis Productores Reservados       |              |  |
| L       |         |                                     | Ejecutar Reporte de Elegibilidad |              |  |
|         |         |                                     |                                  |              |  |
| Mis     | sele    | cciones                             |                                  |              |  |
| Usua    | rio Id  | UsuarioID                           |                                  |              |  |
| Descr   | ripciór | 1                                   |                                  |              |  |
| Œ       |         |                                     |                                  |              |  |
|         |         | Descripción                         | Reservar                         |              |  |
| Z       | x       | Seleccion creada<br>para el Llamado | Más Ganadería de<br>Carne y Lana | R            |  |

#### **CONSULTA DE PRODUCTORES RESERVADOS**

Marque **MIS PRODUCTORES RESERVADOS** para ver la lista de productores que haya reservado, seleccionando el llamado **Mas Ganadería de Carne y Lana**.

| EG | ID1 | AD |
|----|-----|----|
|    |     |    |

| Productores |  |
|-------------|--|

Mis Selecciones

Mis Productores Reservados

Ejecutar Reporte de Elegibilidad

| Mis Prod    | luctores Res                      | ervados        |     |            | _            |                  |           |
|-------------|-----------------------------------|----------------|-----|------------|--------------|------------------|-----------|
| Usuario     | Usuario ID                        |                |     |            |              |                  |           |
| Plan        | (Ninguno)                         |                | •   | 1          |              |                  |           |
| Productor C | (Ninguno)<br>Otro llamado         |                |     |            |              |                  |           |
| <u>چ</u>    | Otro llamado<br>Más Ganaderi      | a de Carne y L | ana |            |              |                  | -         |
| Display     | P Otro llamado                    |                |     | rio Nombre | Productor CI | Productor Nombre | Productor |
| ۹           | N Otro llamado<br>Ga Otro llamado |                |     |            |              |                  |           |
|             | ounio y cunu                      |                |     |            |              |                  |           |

En este punto concluye exitosamente el proceso de consulta de elegibilidad para los productores con los que quiere trabajar en el llamado **Más Ganadería de Carne y Lana**.

#### **CONSULTAS O DUDAS**

Por consultas o dudas escriba a:

consultasdgdr@mgap.gub.uy

Recuerde colocar su nombre y el llamado por el cual hace la consulta (Más Ganadería de Carne y Lana), además de la descripción del problema o inconveniente que se le presenta.

### **OLVIDO DE USUARIO/CONTRASEÑA**

Si olvidó su **nombre de usuario** y/o **contraseña**, ingrese a la página del **Registro y Habilitación de Técnicos DGDR-DIGEGRA** en la dirección:

http://www.mgap.gub.uy/dgdr/login.aspx

Si olvidó su nombre de usuario marque **MODIFICAR USUARIO**.

Si olvidó la contraseña marque OLVIDE LA CONTRASEÑA.